Informática

## Pedro Reina

**Tabuladores** 

## Qué son los tabuladores

Son marcas que permiten colocar con precisión el punto de inserción en un lugar concreto de la línea. Además, determinan cómo se coloca el texto respecto a la posición que determinan.

## Tipos de tabuladores

Hay cuatro tipos de tabuladores: izquierda, central, derecha y decimal. Los nombres los reciben por el modo en que se alinea el texto en la posición del tabulador. Se puede definir que el programa rellene de puntos o líneas el espacio que quede hasta la posición del tabulador. Los nombres de los tabuladores y los símbolos que se usan para representarlos en la regla aparecen a la derecha.

#### Tabuladores por defecto

Si no se define ningún tabulador, el programa establece los suyos, separados entre sí por una distancia predeterminada. Estos tabuladores se llaman **tabuladores por defecto** y siempre son de tipo izquierdo. Si el usuario define algún tabulador, a partir del último (es decir, el que quede más a la derecha) el programa también insertará tabuladores por defecto. Writer señala en la regla estos tabuladores con unas *tes* invertidas muy pequeñas.

La distancia entre los tabuladores por defecto se establece de forma global, eligiendo en el

menú Herramientas la opción Opciones, en el cuadro de diálogo Opciones la categoría Documento de texto y la subcategoría General y por fin escribiendo la distancia en el cuadro de texto Espacio entre tabuladores, como se ve en la ilustración.

# Preparación de los tabuladores

Antes de poder usar los tabuladores es preciso definirlos y colocarlos en las posiciones deseadas. Un método es elegir en el menú **Formato** la opción **Párrafo** y elegir la ficha **Tabulaciones**, en la que se pueden ir fijando exactamente los tabuladores necesarios. Aquí se ve el cuadro, junto con la barra de regla, tal como queda después de definir los tabuladores:

Éstas son las directrices para usar el cuadro de diálogo:

- En el cuadro de texto **Posición** se escribe la distancia a que debe estar el tabulador del margen izquierdo de la página. En las secciones **Tipo** y **Carácter de relleno** se elige lo que sea necesario. Cuando se pulsa el botón **Nuevo**, se coloca un tabulador con los parámetros que se acaban de definir. El tabulador aparece en el cuadro de lista que hay bajo **Posición**.
- Si hay que borrar algún tabulador, se pulsa sobre su posición en la lista y luego el botón **Eliminar**. Naturalmente, el botón **Eliminar todas** hace lo que indica. El botón **Restablecer** recupera las definiciones que se tenían al entrar al cuadro de diálogo.
- Se sale del cuadro con los botones Aceptar o Cancelar, como es habitual.

Los tabuladores se definen para cada párrafo, pero cuando se pulsa 🗍 para comenzar un párrafo nuevo, se heredan las posiciones del párrafo anterior.

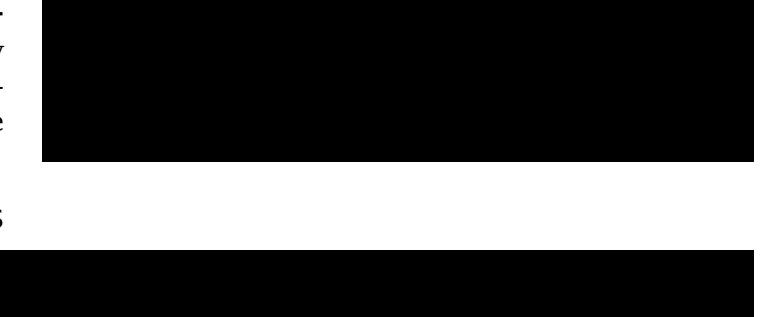

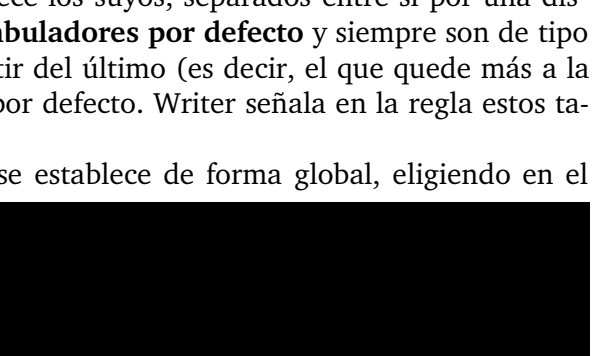

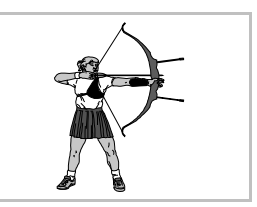

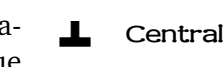

Izquierda

Derecha

Decimal

#### Ajustes en la regla

- También es posible modificar la configuración de tabuladores de un modo más limitado usando sólo el ratón sobre la regla:
- Si se arrastran hacia abajo, se borran.
- Si se va pulsando sobre el cuadrito que hay a la izquierda de la regla, se puede elegir el tipo de tabulador, pero no el relleno.
- Donde se pulse con el ratón sobre la barra, aparecerá un nuevo tabulador.
- Las posiciones se pueden desplazar arrastrándolas.

## Uso de los tabuladores

Una vez creados, usarlos es muy fácil; basta pulsar la tecla 🔄 y el punto de inserción salta a la marca de tabulación que esté más cerca por la derecha. Al escribir, el texto se coloca automáticamente.

## Un ejemplo

Se han usado unos márgenes de 4 cm por cada lado, letra *Bitstream Vera Serif* de 10 puntos y las definiciones de tabuladores que aparecieron en la ilustración anterior.

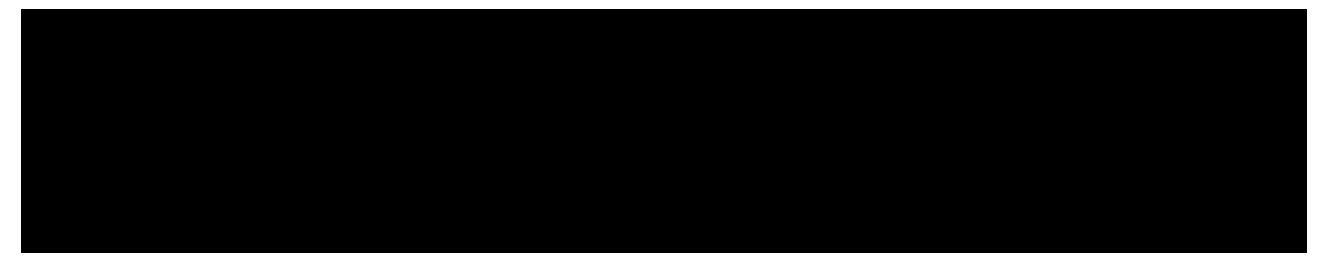

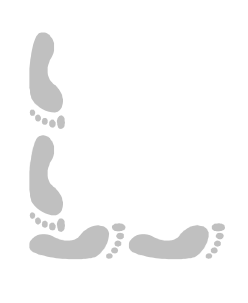